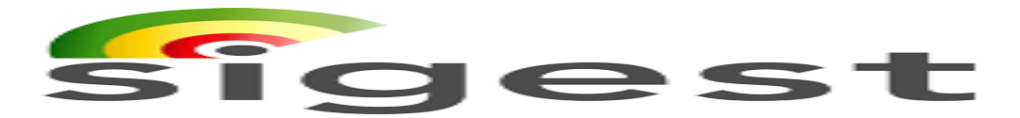

## MANUAL SIMPLIFICADO

A finalidade deste "Manual" é proporcionar, a magistrados ou servidores, as orientações básicas que permitam acessar e explorar o **SIGEST (Sistema de Gestão Estratégica)** do CSJT, possibilitando o acompanhamento da estratégia do Tribunal.

Este Manual simplificado abordará os seguintes tópicos:

I.Acessar ao SIGEST;

II.Acessar o Planejamento Estratégico 2015-2020 através dos Indicadores e; III.Acessar os Projetos estratégicos através das Entregas e Ações.

## I – Acessar ao SIGEST

1- Na Intranet (https://www.trt13.jus.br/intranet), acesse o link: Gestão Estratégica:

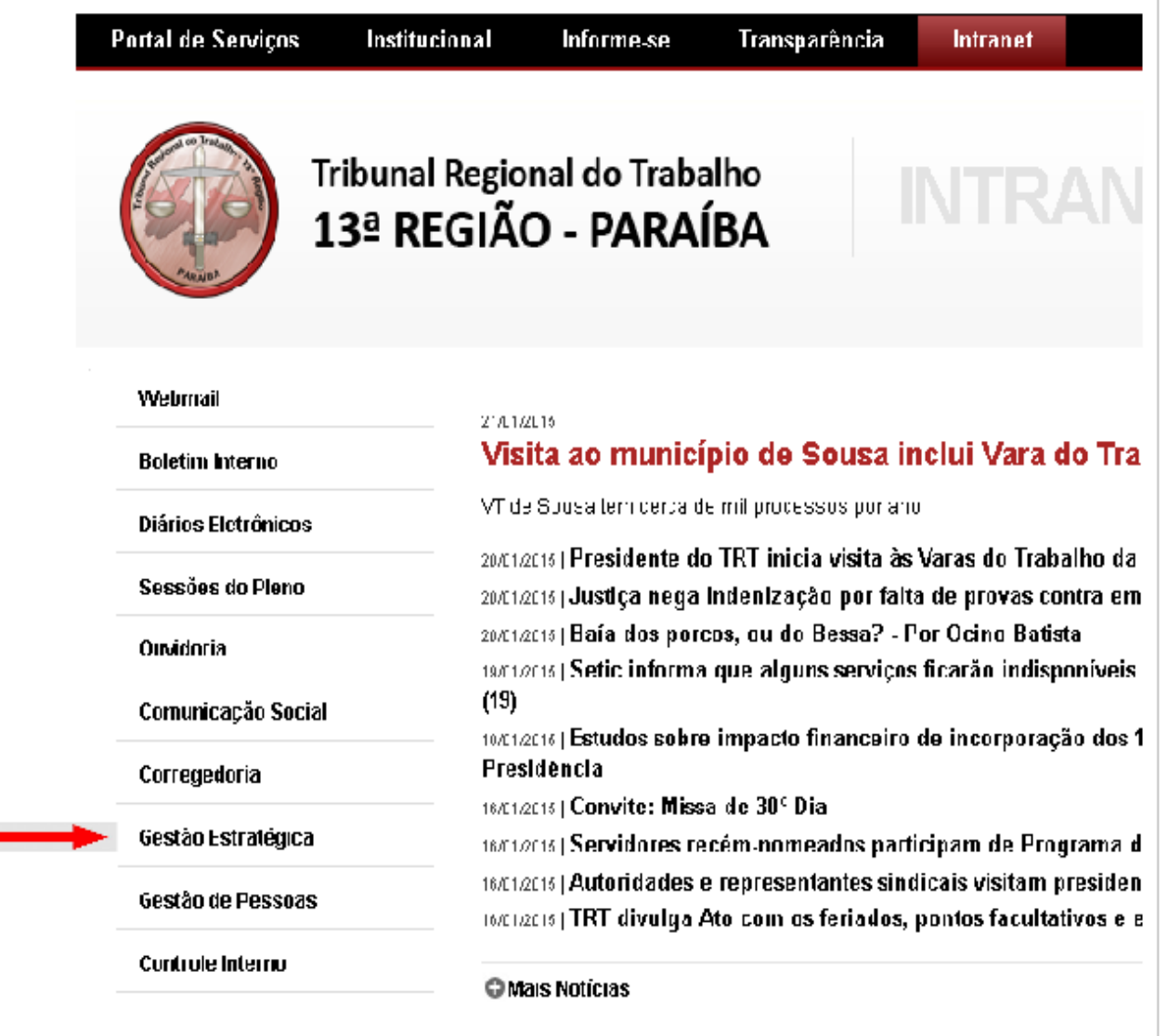

2- Aberto o Portal da Gestão Estratégica, acesse o link: Sistema de Gestão Estratégica – Sigest

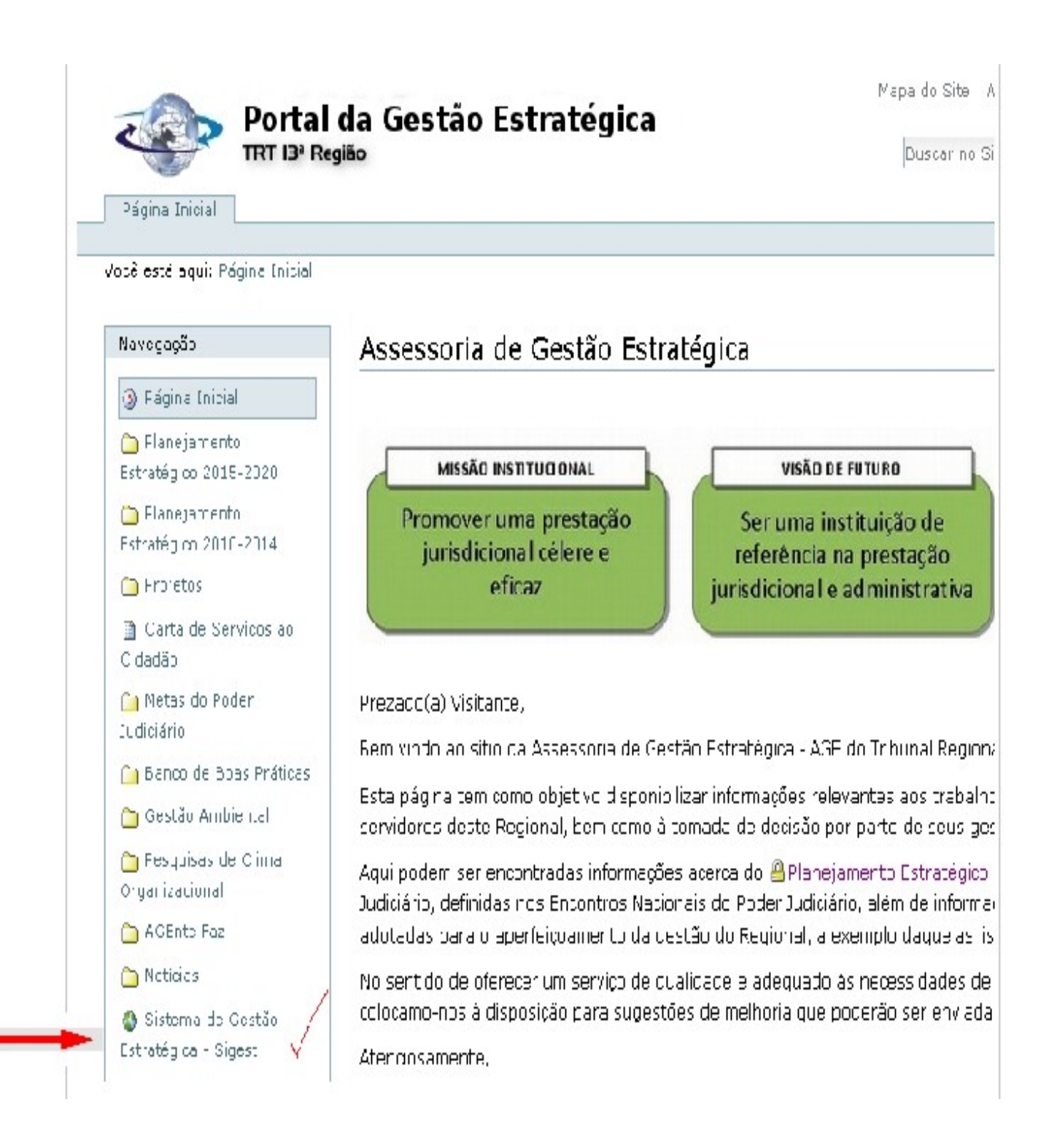

3- Para acessar o SIGEST, digitar:

a) Em usuário, o seu LOGIN (e-mail institucional acrescido de @trt13.jus.br);

b) Senha, é a mesma (e-mail, rede) cadastrada no TRT;

c) Se não conseguir acesso (pode ocorrer na 1ª vez), contate a AGE (3533-6107, 6033 ou age@trt13.jus.br;

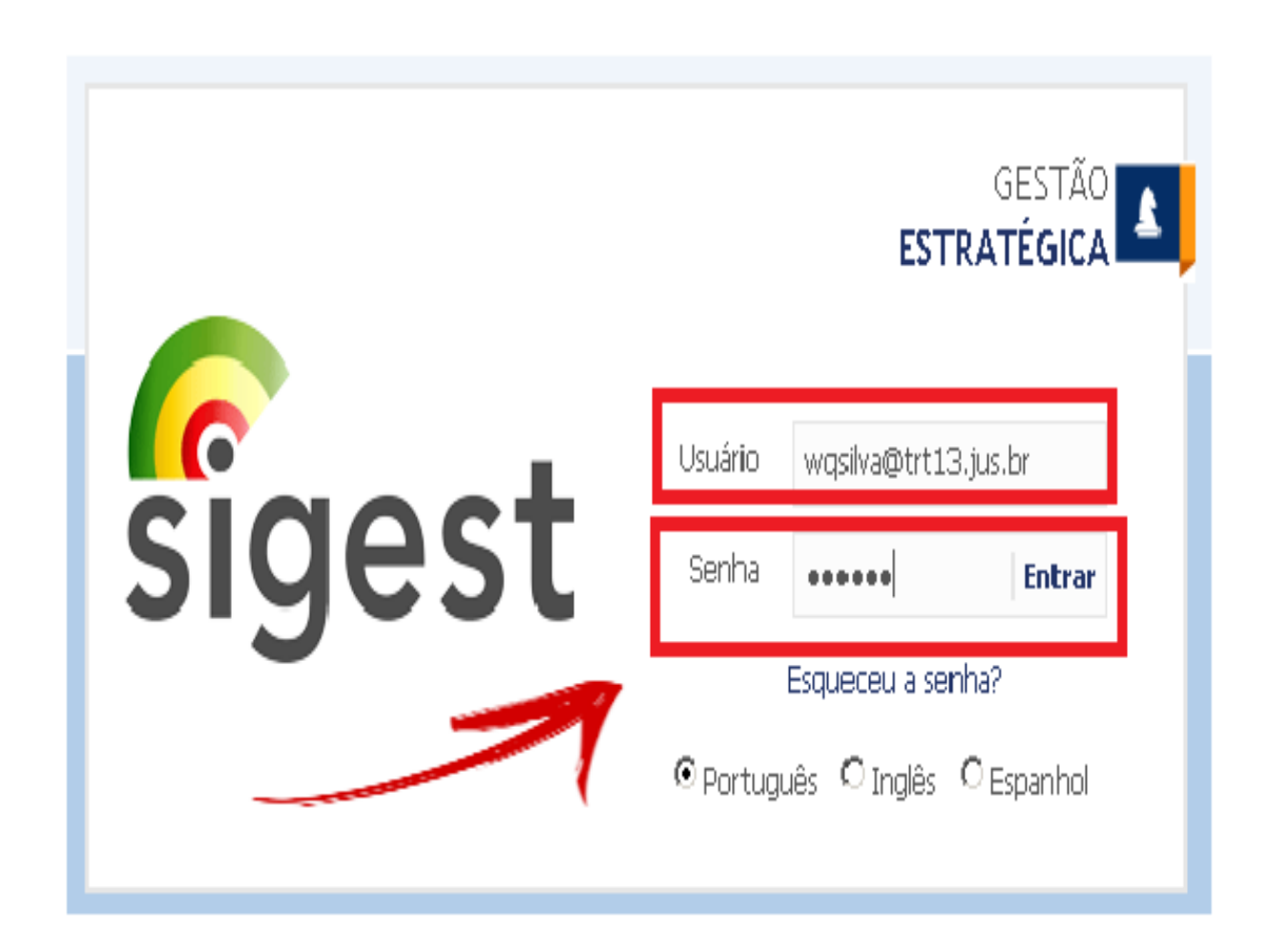

4- Após conectar, verificar no canto superior direito (**-2014+**), se o exercício é 2015. Caso não seja, alterar conforme a figura abaixo:

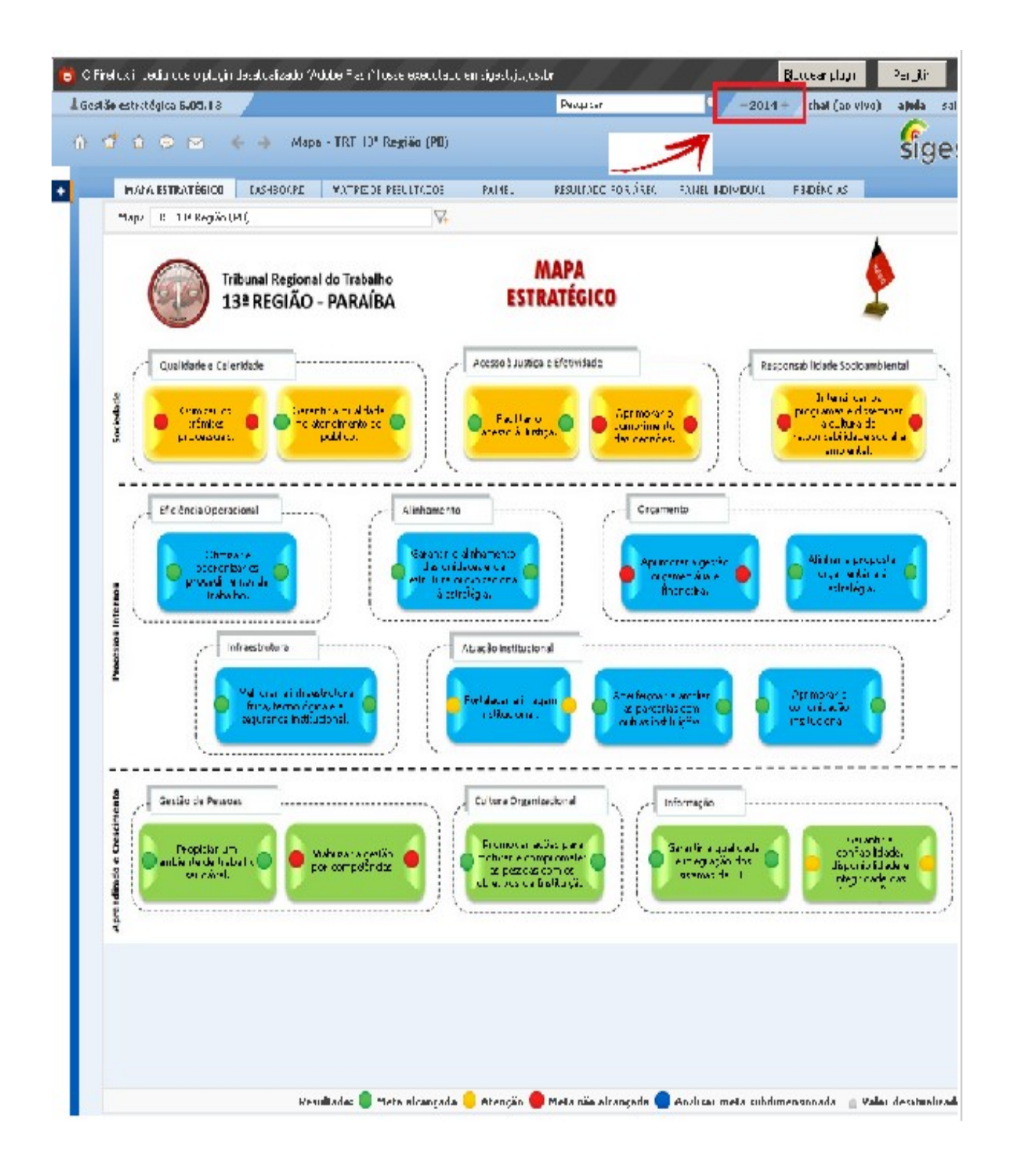

5- Altere o ano para **2015** clicando no sinal (+) para acessar o Mapa Estratégico do TRT 13<sup>a</sup> Região **2015 – 2020;** 

|         |                    |               | Bloquea        | ar plugin 🛛 🛛 Pe | er <u>m</u> itir |
|---------|--------------------|---------------|----------------|------------------|------------------|
| Pesquis | ar 🧧               | - 2015+       | chat (ao vivo) | ajuda            | sair             |
| 020     |                    |               |                | sig              | es               |
| :L      | RESULTADO POR ÁREA | PAINEL INDIVI | DUAL PENDÊN    |                  | × -              |
| AL F    |                    | O TRABAL      | .HO DA 13      | 3ª RE€           | GIÂ              |

6 – A tela seguinte aparecerá com o Mapa Estratégico 2015 – 2020

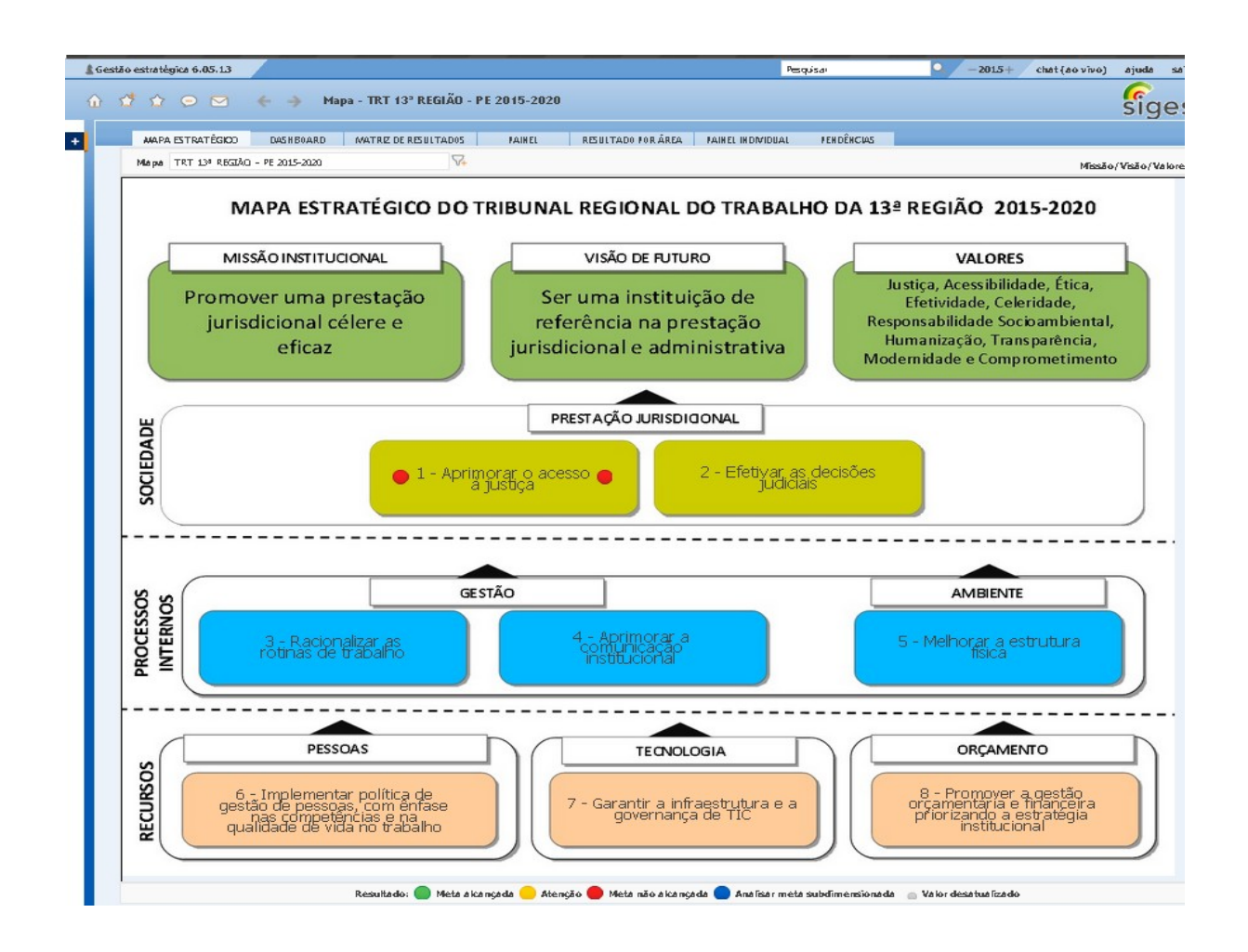

## II - Acessar o Planejamento Estratégico 2015-2020 através dos Indicadores

1- Clique no **"Objetivo estratégico"** desejado e busque a opção **"Árvore de gráficos"**, para acessar os seus **Indicadores**;

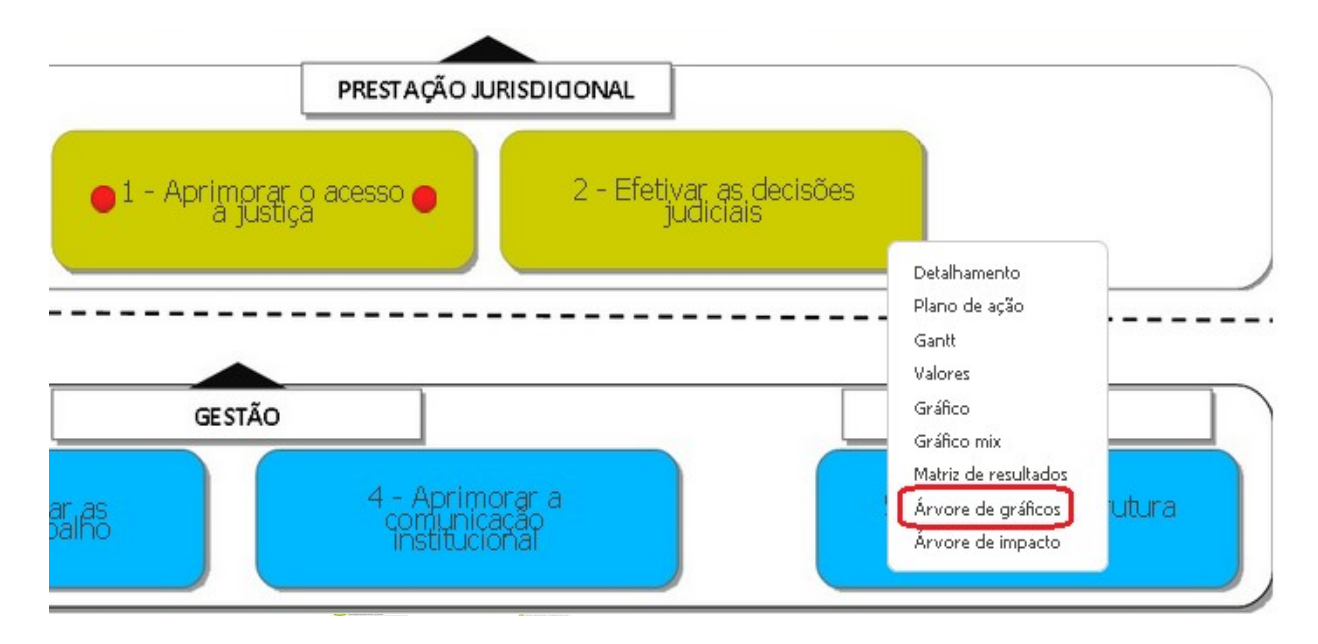

2 – Em seguida aparecerá os Indicadores do Objetivo Estratégico escolhido:

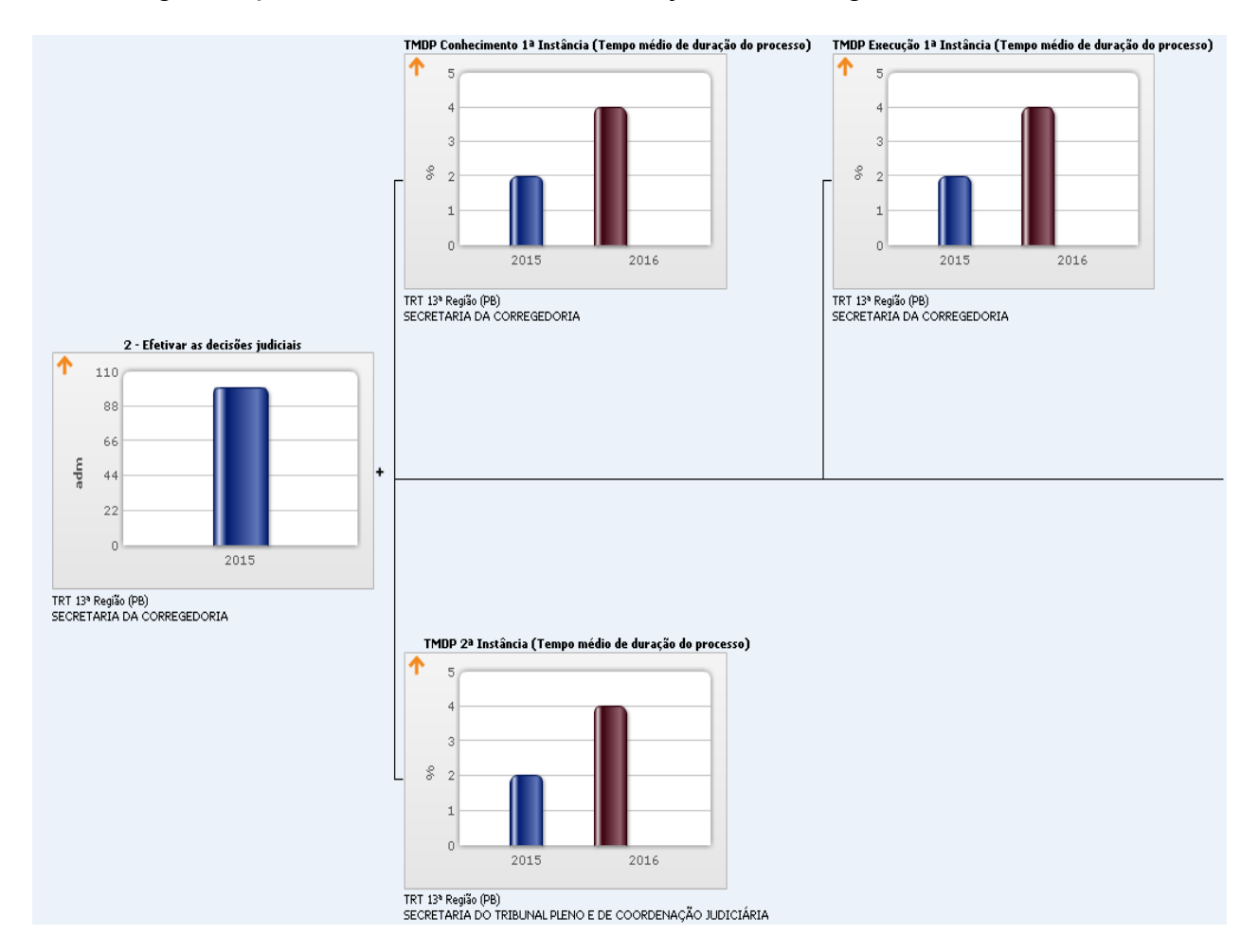

## III - Acessar os Projetos estratégicos através das Entregas e Ações.

1 - Para acompanhar os projetos, leve o cursor até símbolo (+), no canto superior esquerdo, desça até a opção "Acompanhamento".

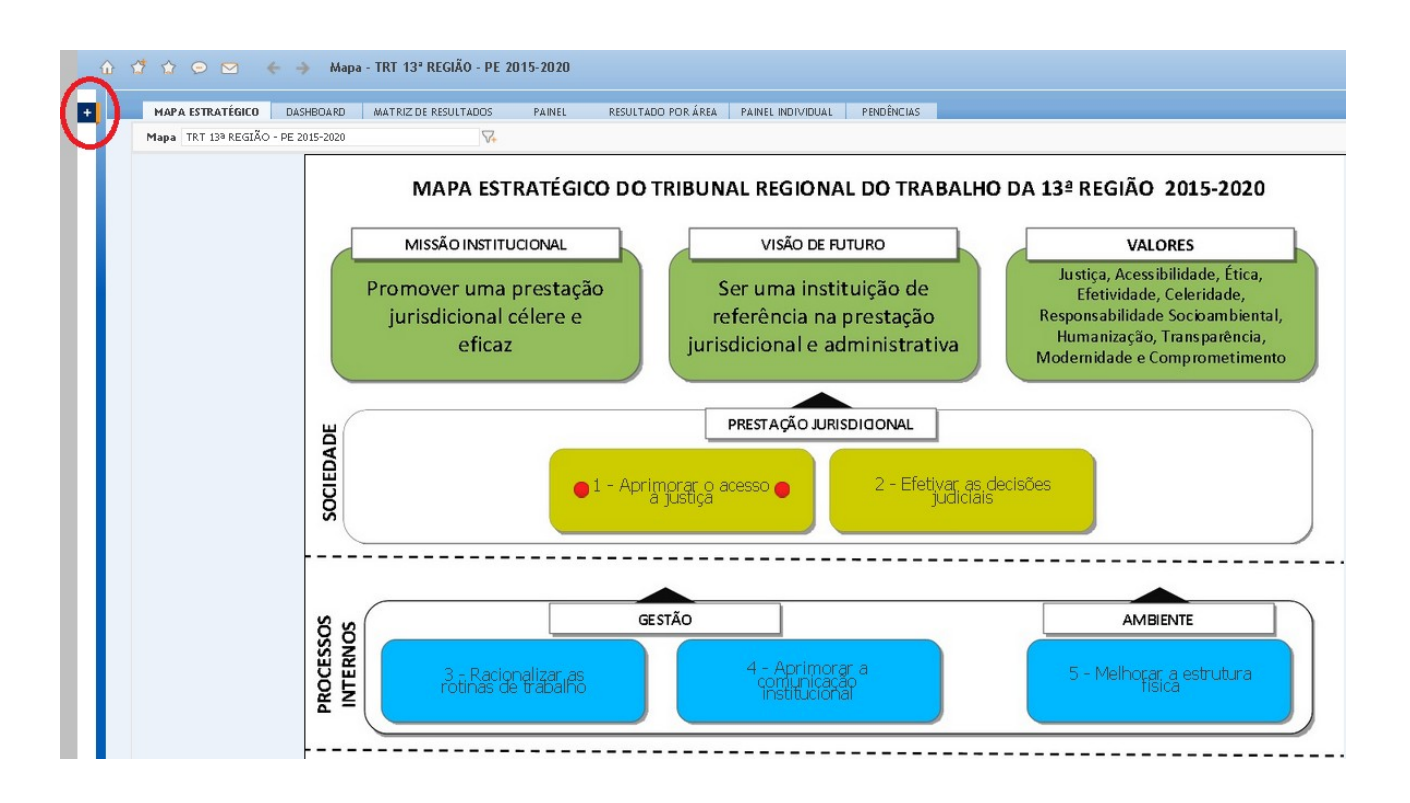

2- Em seguida click em "**Projetos**" e certifique-se se o ano é **2015** e a Área é **TRT 13**<sup>a</sup> **Região**:

| tão estratégica 6.05.13                  |                                        |                                           |                            |                   |                     | Pesquis                       | ar                  | 2015               | + chat (ao viv  | /o) aj    |
|------------------------------------------|----------------------------------------|-------------------------------------------|----------------------------|-------------------|---------------------|-------------------------------|---------------------|--------------------|-----------------|-----------|
| \$ \$ ♀ ♥ ← →                            | Projetos                               |                                           |                            |                   |                     |                               |                     |                    |                 | 9         |
| Filtro                                   |                                        |                                           |                            |                   |                     |                               |                     |                    |                 |           |
| Área TR1                                 | 13ª Região (PB)                        | ₩.                                        | 🗹 Incluir áreas            | subordinadas      |                     |                               |                     |                    |                 |           |
| Descrição                                |                                        |                                           | Responsável                |                   |                     | √.                            |                     |                    |                 |           |
| Farol                                    | $\nabla$                               |                                           | Perspectiva 1              | odas              |                     | •                             |                     |                    |                 |           |
| Origem                                   |                                        |                                           | V Status                   | ••••              |                     | -                             |                     |                    |                 |           |
|                                          |                                        |                                           | Prazo do                   |                   |                     |                               |                     |                    |                 |           |
| Prazo do projeto - Inicio                | a                                      |                                           | projeto -<br>Término       | à                 |                     |                               |                     |                    |                 |           |
| Prazo das ações - Início                 | a                                      |                                           | Prazo das<br>ações -       | a                 |                     |                               |                     |                    |                 |           |
| Tema estratérico                         | los                                    | -                                         | Id.                        |                   |                     |                               |                     |                    |                 |           |
| Tipo                                     | -                                      | -                                         | Importação<br>Datrocipador |                   |                     | 2                             |                     |                    |                 |           |
| npo                                      |                                        |                                           |                            |                   |                     | V+                            |                     |                    |                 |           |
| Tipo de Acompanhamento Toc               | os 💽                                   |                                           |                            |                   |                     | Aplicar E                     | kportar             |                    |                 |           |
|                                          |                                        |                                           |                            |                   |                     |                               |                     |                    |                 |           |
|                                          |                                        |                                           | Orcamento t                | otal Orçamento    | de ações executadas |                               | Prazo do            | Prazo do           | Prazo das       | Pra       |
| Projeto                                  |                                        | Responsável                               | Previsto Real              | zado Previsto     | (R\$)<br>Realizado  | Cronograma Desempenh          | o projeto<br>Início | projeto<br>Término | ações<br>Início | ag<br>Téi |
| Projeto de Elaboração do Progran<br>PPRA | na de Prevenção de Riscos Ambientais - | MAURICIO COUTINHO CUNHA                   |                            |                   |                     |                               | 01/06/2013          | 30/11/2013         |                 |           |
| +Projeto Gestão por Competências         | para as Funções de Natureza Gerencial  | SUY-MEY CARVALHO DE MENDONCA<br>GONCALVES |                            |                   |                     |                               | 13/05/2013          | 31/07/2014         |                 |           |
| +Projeto para implantação de sistem      | a de gestão de segurança da informação | RODRIGO MAFRA                             |                            |                   |                     |                               | 01/07/2013          | 20/08/2015         |                 |           |
| +Projeto Segurança Institucional         |                                        | BALTAZAR PEQUENO                          |                            |                   |                     |                               | 06/05/2013          | 12/08/2014         |                 |           |
|                                          |                                        | Desempenho 🔵 Meta alcançada 💛 Aten        | ção 🛑 Meta não a           | lcançada 🔵 Anali: | sar meta subdimensi | onada 🛛 🗋 Yalor desatualizado |                     |                    |                 |           |
|                                          |                                        | A                                         |                            | e di 🦲 al         |                     | needed. Onthe test of a       |                     |                    |                 |           |

3 – Caso o ano não seja 2015, proceda da mesma maneira que informado em I, 5.
 4 – Caso a Área não seja TRT 13ª Região (PB), proceda a alteração conforme abaixo:

| \$\$\$ ♀ ♥ ←                        | Projetos            |          |                                      |                                                |
|-------------------------------------|---------------------|----------|--------------------------------------|------------------------------------------------|
| Filtro                              |                     |          | <u> </u>                             |                                                |
| Área<br>Descrição                   | TRT 13ª Região (PB) |          |                                      | Incluir áreas subordina                        |
| Farol                               | \\_+                |          | 😣 Mozilla Firef                      | ох                                             |
| Origem<br>Prazo do projeto - Início | а                   |          | https://sige:                        | st. <b>jt.jus.br</b> /BSC/xsframesetpesqarea.a |
| Prazo das ações - Início            | а                   |          | Todas<br><b>+</b> TST<br>TST - SEA - | - Secretaria de Administração                  |
| Tema estratégico<br>Tipo            | Todos               | <b>•</b> | +COLEPREC<br>+JT<br>-TRT             | OR .                                           |
| Tipo de Acompanhamento              | Todos 💌             |          | +TRT 2ª Reg                          | giao (SP)<br>Região (PB)                       |
|                                     |                     |          | +TRT 93 Rec<br>+TRT 193 Rec          | gião (PR)<br>gião (AL)                         |

5 – Aparecerá o portfólio de projetos do TRT13, ano 2015:

| ão estratégica 6.05.13                |                                      |           |                                           |                      |                 |                              |                   | Pesquisar    |            | Q -2     |
|---------------------------------------|--------------------------------------|-----------|-------------------------------------------|----------------------|-----------------|------------------------------|-------------------|--------------|------------|----------|
| ****                                  | Projetos                             |           |                                           |                      |                 |                              |                   |              |            |          |
|                                       |                                      |           |                                           |                      |                 |                              |                   |              |            |          |
| Filtro                                |                                      |           |                                           |                      |                 |                              |                   |              |            |          |
| 4                                     |                                      |           |                                           |                      |                 |                              |                   |              |            |          |
| Area                                  | TRT 13ª Região (PB)                  |           | V+                                        | 🗹 Incluir ár         | as subordinadas |                              |                   |              |            |          |
| Descrição                             |                                      |           |                                           | Responsável          |                 |                              | 7                 |              |            |          |
| Farol                                 | $\nabla_{\bullet}$                   |           |                                           | Perspectiva          | Todas           |                              | •                 |              |            |          |
| Origem                                |                                      |           |                                           | 😽 Status             |                 | •                            |                   |              |            |          |
| Deres de servicies - T. C.            |                                      |           |                                           | Prazo do             |                 |                              |                   |              |            |          |
| Prazo do projeto - Inicio             | a                                    |           |                                           | projeto -<br>Término | a               |                              |                   |              |            |          |
| Prazo das ações - Início              | a                                    |           |                                           | Prazo das<br>ações - | a               |                              |                   |              |            |          |
|                                       |                                      | _         |                                           | Término<br>Id.       |                 |                              |                   |              |            |          |
| Tema estrategico                      | Todos                                | •         |                                           | importação           |                 |                              |                   |              |            |          |
| Tipo                                  |                                      |           |                                           | Patrocinador         |                 |                              | 7                 |              |            |          |
| Tipo de Acompanhamento                | Todos                                |           |                                           |                      |                 |                              |                   | Aplicar Exp  | ortar      |          |
|                                       |                                      |           |                                           |                      |                 |                              |                   |              |            |          |
| Duniata                               |                                      |           | Paraanciual                               | Orçament             | ) total Orçame  | nto de ações executa<br>(P¢) | das<br>Georgeom   | Decembasha   | Prazo do   | Prazo    |
| Projeto                               |                                      |           | Kesponsaver                               | Previsto Re          | alizado Previs  | sto Realizado                | Crullogralli<br>D | a Desembenno | Início     | Térmir   |
| ♦Projeto de Elaboração do Pri<br>PPRA | ograma de Prevenção de Riscos Amb    | ientais - | MAURICIO COUTINHO CUNHA                   |                      |                 |                              |                   | •            | 01/06/2013 | 30/11/20 |
| ◆Projeto Gestão por Competên          | ncias para as Funções de Natureza G  | erencial  | SUY-MEY CARVALHO DE MENDONCA<br>GONCALVES |                      |                 |                              |                   | D            | 13/05/2013 | 31/07/20 |
| +Projeto para implantação de          | sistema de gestão de segurança da in | formação  | RODRIGO MAFRA                             |                      |                 |                              |                   |              | 01/07/2013 | 20/08/20 |
|                                       | nal.                                 |           | BALTAZAR PEQUENO                          |                      |                 |                              |                   |              | 06/05/2013 | 12/08/20 |
| Projeto Segurança Institucio          | IGI                                  |           |                                           | -                    |                 |                              |                   |              |            |          |

6 – Para acompanhar as Entregas dos Projetos proceda da mesma maneira que informado em II, 1, clicando desta feita sobre o nome do respectivo Projeto.

| Filtro                                                                                                    |                                                                                                    | ^                                                                                                    |
|----------------------------------------------------------------------------------------------------|----------------------------------------------------------------------------------------------------|----------------------------------------------------------------------------------------------------|
| Gráfico © Normal C Acumulado Exibir como<br>Desdobrar por ☑ Fórmula de cálculo □ îtem de verificação<br>□ ocultar prosidor □ □ ocultar Barismeter □ □ ocultar iteme car | Més inicial Janeiro     Més final Janeiro     Niveis de desdobramento     Desdobramento do item (origen da meta)     cador     Druder Inconstruitor                                     | Aplicar Exportar E-mail                                                                                                    |
| Projeto de Elaboração do Programa de Prevenção de Risco:<br>Ambientais- PDRA                                                                                            | Entrega 2 Contratação de empresa para a prestação de Serviços de Engenharia de Segurança<br>rvisando a elaboração do PPRA.<br>Serviço de Saldoração do PPRA.<br>MAURICIO COUTINHO CUNHA | o Trabalho Entrega 3 - Fornecimento de todas as informações necessárias para avaliação dos riscos<br>scorpacionais existentes.<br>Serviço de Saúde<br>MAURICIO COUTINHO CUNHA |
| Serviço de Saude<br>MAURICIO COUTINHO CUNHA                                                                                                    | Entrega 4: Levantamento dos ríscos ocupacionais e ergonômicos<br>Serviço 4:5 súdo<br>ERNANI DO AMARAL GONCALVES                                                                         | Entrega 1 - Institucionalização do PPRA<br>Serviço de Saúde<br>MAURICTO COUTINHO CUNHA                                                                                        |

7 – Para acompanhar as Ações dos Projetos proceda da mesma maneira que informado em III, 6, clicando desta feita sobre o "**sinalizador de status** (figura colorida)", e em seguida em "**Plano de Ação**"

| 🕯 Gestão estratégica 6.05.13                                                           |                                     |                                                    |                |                           |               | Pesquisar Q -2015+ chat                                                                                                    | (ao vivo)                                       | ajuda   |
|----------------------------------------------------------------------------------------|-------------------------------------|----------------------------------------------------|----------------|---------------------------|---------------|----------------------------------------------------------------------------------------------------|-------------------------------------------------|---------|
| û ⊈ ☆ ⊙ ⊠ ← → Pla                                                                      | no de ação                          |                                                    |                |                           |               |                                                                                                    |                                                 | sig     |
| Entrega 4: Levantamento dos riscos oc                                                  | upacionais e ergoni                 | ômicos                                             |                |                           |               |                                                                                                    | ٢                                               | Mais    |
| Filtro                                                                                 |                                     |                                                    |                |                           |               |                                                                                                    |                                                 | ~       |
| Editar                                                                                 |                                     |                                                    |                |                           |               |                                                                                                    |                                                 | ¢       |
| Código Ação                                                                            | Responsável                         | Data prevista<br>Data realizada                    | Farol Reprog.  | Status                    | Porquê Como   | Observação                                                                                                    | Orçamento<br>previsto<br>Orçamento<br>realizado | Anexo   |
| Criação da Comissão de<br>Ação4.1 Engenharia Segurança e Medici<br>do Trabalho - CESMT | ERNANI DO<br>na AMARAL<br>GONCALVES | 01/06/2013 a 28/11/2014<br>16/07/2013 a            | • 🕈            | Planejamento<br>concluído |               | -Aguardando autorização da Presidência, através do prosseguimento do Processo nº 25.482/2011.<br>-Protocolo 25.482/2011, aguardando deliberação da Diretoria-Geral desde 28/08/2013.<br>15/05/2014 - Encaminhada proposta de criação da CESMT em 15/07/2013. Em 08/04/2014 foi autorizado pela Presidência a autuação e<br>registro como Maléria Administrativa, com posterior envio à Secretaria do Tinbunal Pleno e de Coordenação Judicián - STPC), com<br>visita a interção na pada respectiva, nos temors do a 4.00 intolo 13, g./c os da 00.000 (aducián - STPC), com |                                                 |         |
| Ação4.2 Apresentação de relatório prév<br>para análise do CESMT                        | ie ERNANI DO<br>AMARAL<br>GONCALVES | 29/11/2014 a 01/12/2014<br>a                       | • 🕈            | Planejamento<br>concluído |               | 15/05/2014 - Datas de início e término alteradas conforme Ata de Reunião nº 001/2014, em anexo.                                                                                                    |                                                 |         |
| Ação4.3 Análise com parecer técnico<br>emitido pelo CESMT                              | ERNANI DO<br>AMARAL<br>GONCALVES    | 01/12/2014 a 15/12/2014<br>a                       | •              | Planejamento<br>concluído |               | 15/05/2014 - Datas de início e término alteradas conforme Ata de Reunião nº 001/2014, em anexo à Ação 4.2.                                                                                                    |                                                 |         |
| Ação4.4 Entrega do LTCAT                                                               | ERNANI DO<br>AMARAL<br>GONCALVES    | 01/11/2013 a 30/05/2014<br>10/02/2014 a 30/07/2014 | • 🔹            | Atividade<br>concluída    |               | 15/05/2014 - O atrazo no início dessa ação deveu-se à demora na finalização do processo licitatório e, consequentemente, na<br>assinatura do contrato com a empresa prestadora do serviço. Até a presente data, 65% dos Laudos Técnicos já foram entregues e a<br>previsão é receber o restante até 30/05/2014. Data de término alterada conforme Ata de Reunião nº 001/2014 anexa à Ação 42.<br>30/07/0114 - 11704 notramis nexta data ao Divetor do CEPCA nata emovera constratada nava a daboração nó DEPA d                                                             |                                                 |         |
| Ação4.5 Entrega do Relatório Final do<br>PPRA                                          | ERNANI DO<br>AMARAL<br>GONCALVES    | 30/05/2014 a 30/05/2014<br>30/07/2014 a 30/07/2014 | • 🔹            | Atividade<br>concluída    |               | ogo/Jozz<br>155/2014 - Néz a presente data, a empresa já concluia e entregou o PPRA de 65% das unidades Tribunal. A prevente<br>o restante atá 30/85/2014, data em que o Relatório Final deve ser entregue. Data de término alterada conforme Ata de Reunião nº<br>001/2014 anexa à Ação 4.2.                                                                                                    |                                                 |         |
|                                                                                        |                                     | Con                                                | :luída 🔵 Denti | ro do prazo 🧲             | Atraso de até | 30)07/2014- Relatório final do PPRA entregue nesta data ao Diretor do SERSA pela empresa contratada.<br>5 días 🛑 Atraso maior que 5 días 🛑 Cancelada 🗌 Não iniciada                                                                                                    |                                                 |         |
|                                                                                        |                                     | Com                                                | Juliu V Della  | o do prazo                | THI USO GE GE | ánever Garth Fynorfa                                                                                                    | r F-mail                                        | Fechar  |
|                                                                                        |                                     |                                                    |                |                           |               | MIEVOZ GAINI EXPONA                                                                                                    | L Indi                                          | recridi |

Para maiores esclarecimentos entrar em contato com a AGE (Assessoria de Gestão Estratégica)

age@trt13.jus.br

fone: (83) 3533-6033 e 3533 6107

Max Frederico Feitosa Guedes Pereira Assessor de Gestão Estratégica